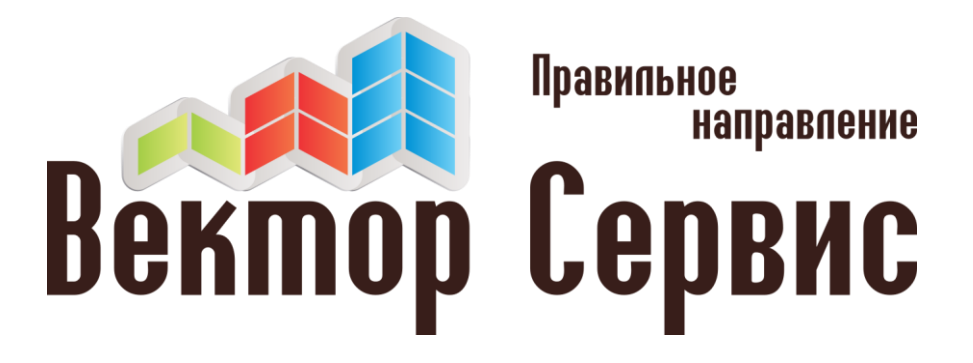

# ИНСТРУКЦИЯ ПО НАСТРОЙКЕ

удаленного доступа к системе видеонаблюдения на смартфоне со статическим IP адресом на оборудовании DAHUA

www.vektorservice.ru

info@vektorservice.ru

Настройка удаленного доступа со статическим IP адресом на Dahua

Инструкция подготовлена на базе Android, изображения и перевод на IOS может отличаться, описанные шаги остаются без изменения.

### 1. Настройка программы.

Bermob

Правильное направление

Сервис

- 1.1 Установить программу для удаленного доступа
  - gDMSS lite для Android устройств с Play Маркет
  - iDMSS lite для iOS устройств с AppStore
- 1.2 Запустить программу и выбрать из списка

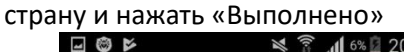

|             | Country or area | Вып<br>олне |  |  |  |  |
|-------------|-----------------|-------------|--|--|--|--|
|             | Q Search        |             |  |  |  |  |
| Pitcairn Is | slands          |             |  |  |  |  |
| Poland      |                 |             |  |  |  |  |
| Portugal    |                 | AB          |  |  |  |  |
| Puerto Ri   | C<br>D          |             |  |  |  |  |
| Q           |                 | E           |  |  |  |  |
| Qatar       |                 | G<br>H      |  |  |  |  |
| R           |                 | Ľ           |  |  |  |  |
| Romania     |                 | K<br>L      |  |  |  |  |
| Russia      |                 | ~ × 0       |  |  |  |  |
| Rwanda      |                 | P           |  |  |  |  |
| Réunion     |                 | R           |  |  |  |  |
|             |                 | T<br>U      |  |  |  |  |
| Saint Bar   | thélemy         | v<br>w      |  |  |  |  |
| Saint Hele  | ena             | Y<br>Z      |  |  |  |  |
| Saint Kitt  | s and Nevis     |             |  |  |  |  |

- 1.4 Добавить Ваше удаленное устройство (видеорегистратор) в программу. Для этого, в левом верхнем углу интерфейса нажать на
  - кнопку «Меню» 4 10 🛿 🛜 📶 6% 🖬 20:55 Отображение 0KB/s OKB/ OKB/s OKB/ E Ŷ  $\triangleright$  $\square$  $\square$ 3 [O] 01

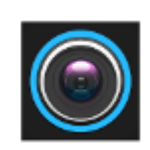

1.3 Выбрать «CCTV» или «Камера»

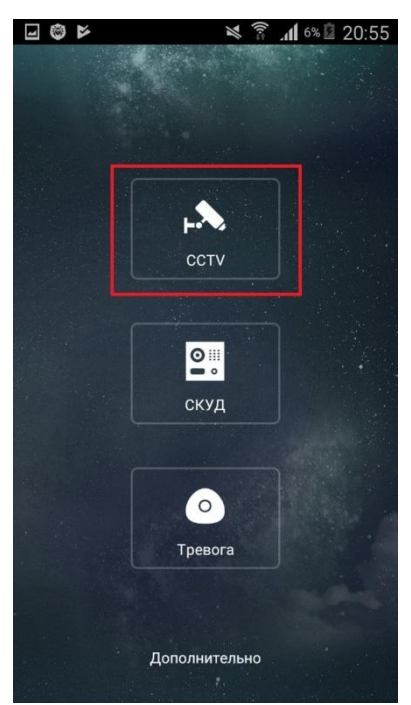

1.5 Далее «Устройства» или «Менеджер устр-в»

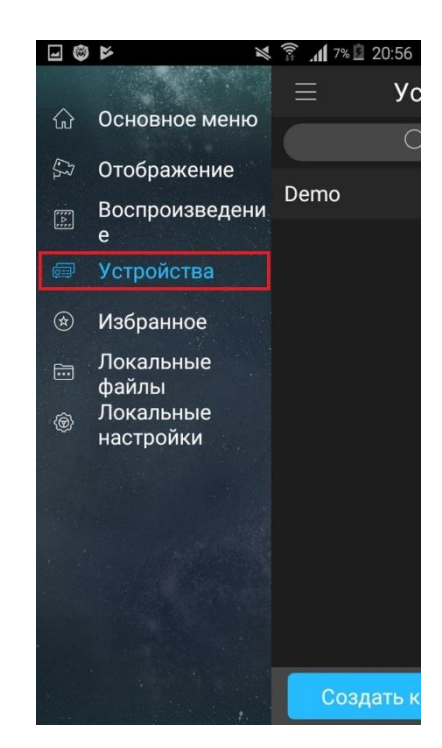

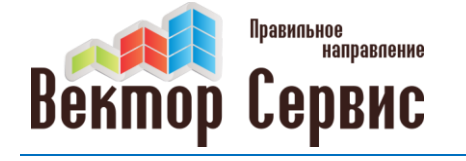

www.vektorservice.ru

info@vektorservice.ru

#### Настройка удаленного доступа со статическим IP адресом на Dahua

1.6 Откроется список доступных подключенных устройств. Нажимаем на Demo и удаляем его, подтверждаем действие нажатием на «Удаление»

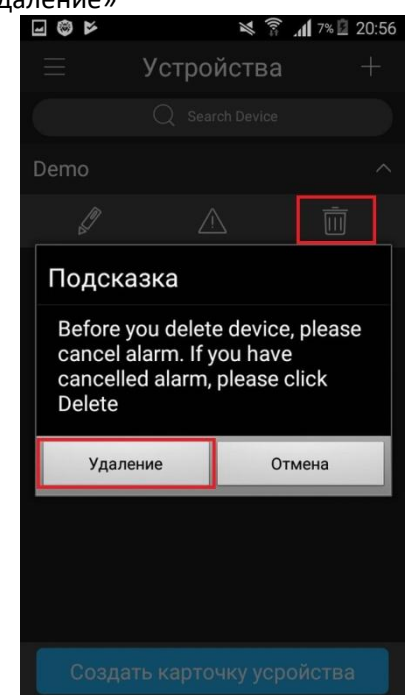

1.8 В разделе «Добавить устройство» выбираем: «Устройство подключенное через провод»

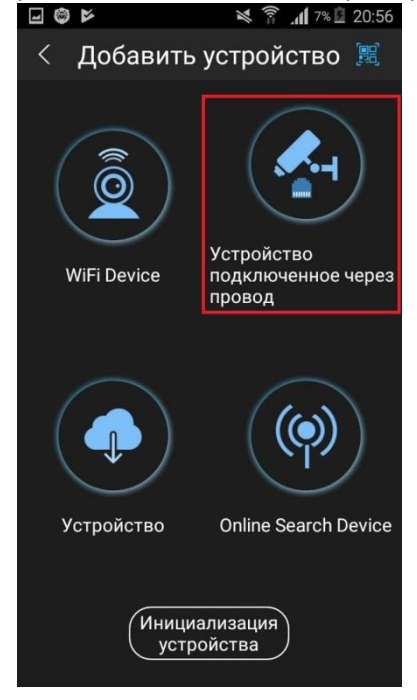

1.7 Для добавления нового устройства нажать «+ (плюс)» в правом верхнем углу

| <b>⊒ © ⊳</b> | 🏼 🛜 📶 7% 🗟 20:56      |
|--------------|-----------------------|
| ≡            | Устройства +          |
|              | Q Search Device       |
|              |                       |
|              |                       |
|              |                       |
|              |                       |
|              |                       |
|              |                       |
|              |                       |
|              |                       |
|              |                       |
|              |                       |
|              |                       |
| Созда        | ть карточку усройства |

1.9 Далее выбираем «IP адрес»

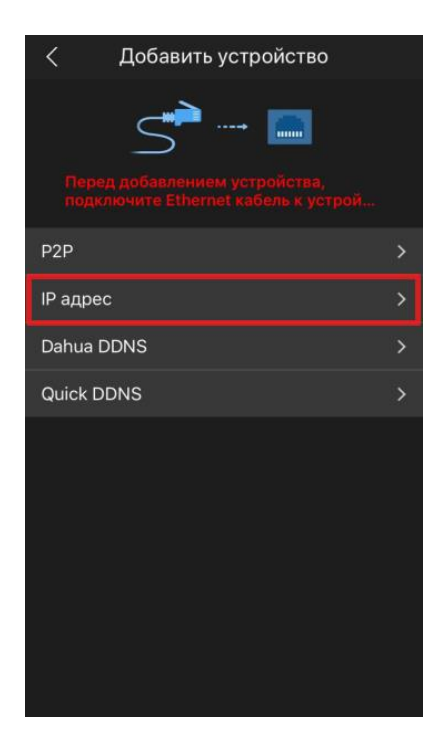

1.10 Вводим данные (см. ниже), далее нажимаем «Отображение»

Имя - любое название Вашего устройства (например NVR)

**IP** – ваш внешний IP адрес. Выдается провайдером интернета.

Порт - это основной ТСР порт по которому транслируется видео поток (по умолчанию 37777).

www.vektorservice.ru

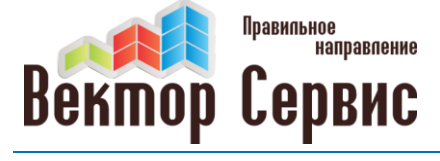

info@vektorservice.ru

#### Настройка удаленного доступа со статическим IP адресом на Dahua

Пользователь – выдается установщиком системы.

Пароль – выдается установщиком системы.

Отображение и Воспроизведение – можно выбрать два варианта «Доп. поток» или «Основной поток».

«Основной поток» более лучшего качества отображение картинки с камер, но затрачивает больше интернет трафика.

Рекомендуется оставить «Доп. поток» для более стабильного соединения.

| <              | IP адрес            |  |  |  |
|----------------|---------------------|--|--|--|
| Регист-ция:    | IP адрес            |  |  |  |
| Имя:           | NVR                 |  |  |  |
| Адрес:         | 31.211.30.120       |  |  |  |
| Порт:          | 37777               |  |  |  |
| Пользователь:  |                     |  |  |  |
| Пароль:        |                     |  |  |  |
| Отображение:   | Основной поток >    |  |  |  |
| Воспроизведени | е: Основной поток > |  |  |  |
|                |                     |  |  |  |
| Отображение    |                     |  |  |  |

Если параметры введены верно, то появится изображение с камер, в нашем случае это 1 видеокамера. Одновременно можно вывести отображение 4, 9, 16 камер, нажав на «4 квадрата» в нижнем левом углу. При двойном клике по окну необходимой видеокамеры, происходит отображение данной камеры на весь экран.

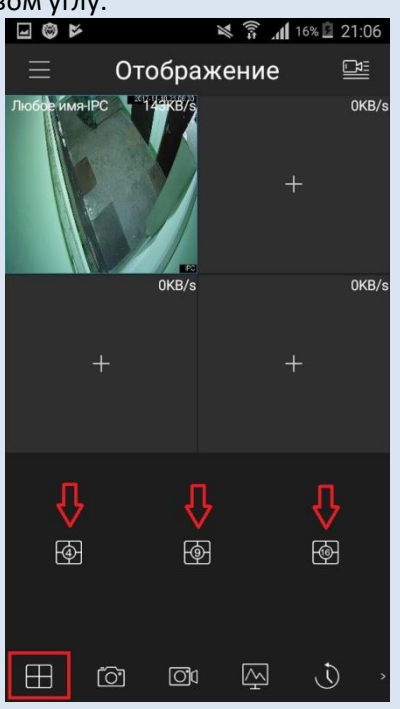

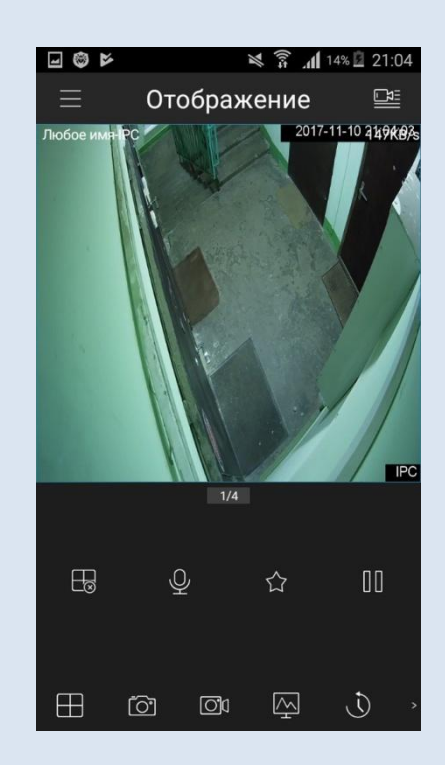

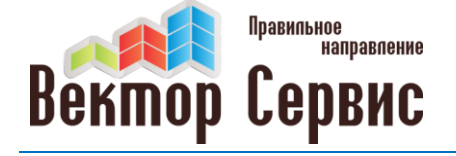

www.vektorservice.ru

info@vektorservice.ru

#### Настройка удаленного доступа со статическим IP адресом на Dahua

А при повороте смартфона/планшета в горизонтальное положение происходит отображение камеры в полноэкранном режиме

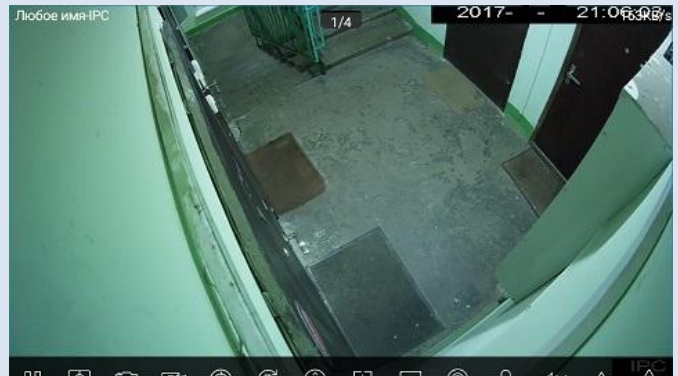

## 2. Отображение камер в режиме реального времени.

2.1 Для отображения камер после запуска программы, нажмите на «Плюсик» в нужном окне или «Выбор устройства» в правом верхнем углу. Выберите нужное устройство, нужные камеры и нажмите «Отображение»

|          |     | 🎽 🛜 📶 6% 🖬 20:55 |   |                  |       |  |
|----------|-----|------------------|---|------------------|-------|--|
| $\equiv$ | Ото | Отображение 🛛 🖳  |   |                  |       |  |
|          | +   | 0KB/s            | H | L<br>L           | IKB/s |  |
|          | +   | 0KB/s            | 4 | C                | IKB/s |  |
| B        | Ç   | 2                |   | $\triangleright$ |       |  |
| $\oplus$ | 6   | Ō                | Ā | ٩                | >     |  |

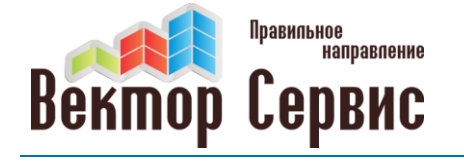

www.vektorservice.ru

info@vektorservice.ru

Настройка удаленного доступа со статическим IP адресом на Dahua

## 3. Просмотр видеоархива.

3.1 Для воспроизведения архива с камер, нажмите кнопку «Меню» в левом верхнем углу и выбираем раздел «Воспроизведение»

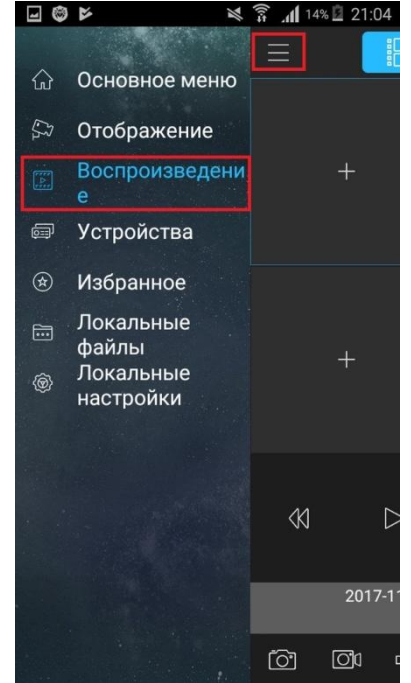

3.3 Выбираем дату, время и камеру, архив которой хотим просмотреть

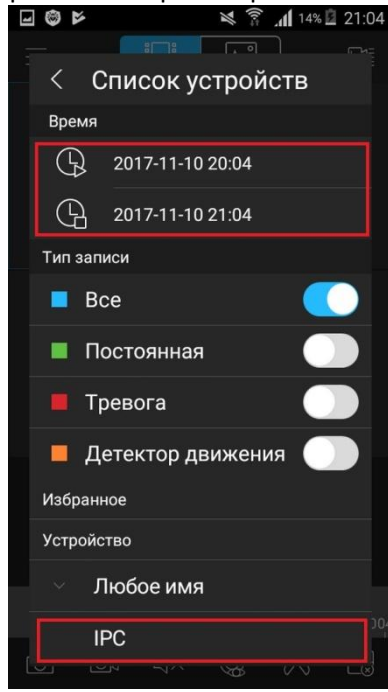

3.2 В открывшемся разделе в нужном окне нажимаем на «Плюсик»

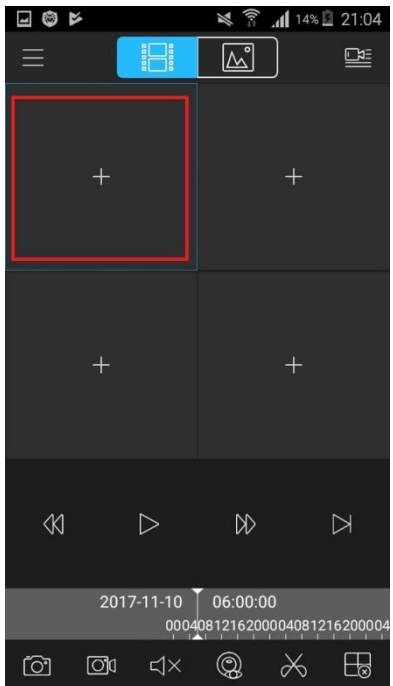

3.4 После применения введенных параметров в выбранном окне появится изображение

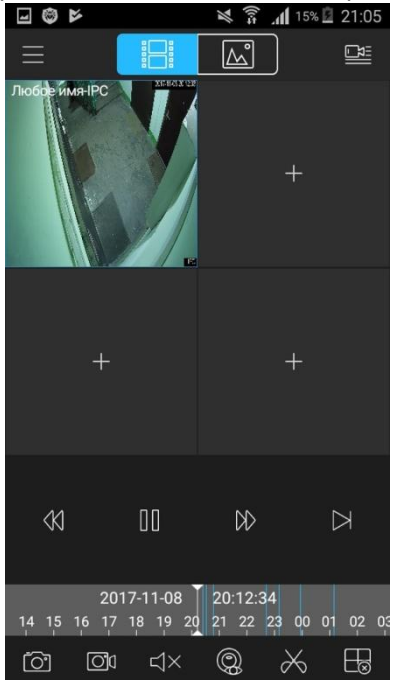